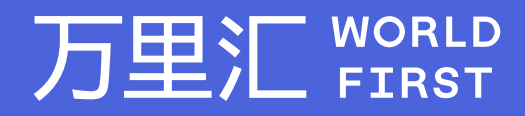

# 收款账户绑定 -Amazon JP

万里汇(WorldFirst)现已优化WFO后台提款流程,带给您更便捷、更流畅的操作体验 如果您对相关操作有任何疑问,请随时联系您的客户经理或致电万里汇(WorldFirst)客服400 976 6666,我们非常乐意为您解答

#### 万里汇(WorldFirst)简介

万里汇(WorldFirst)2004年成立于英国伦敦,一直致力于为全球中小企业提供更优质的支付服务。2019年, 万里汇(WorldFirst)加入蚂蚁集团成为其全资子公司后,继续与具备资质的境内机构合作,为广大跨境电商卖 家和中小企业提供更加快捷、方便和实惠的跨境收款服务。截至2021年3月31日,迄今已为全球650,000客户, 处理逾850亿英镑的资金交易。

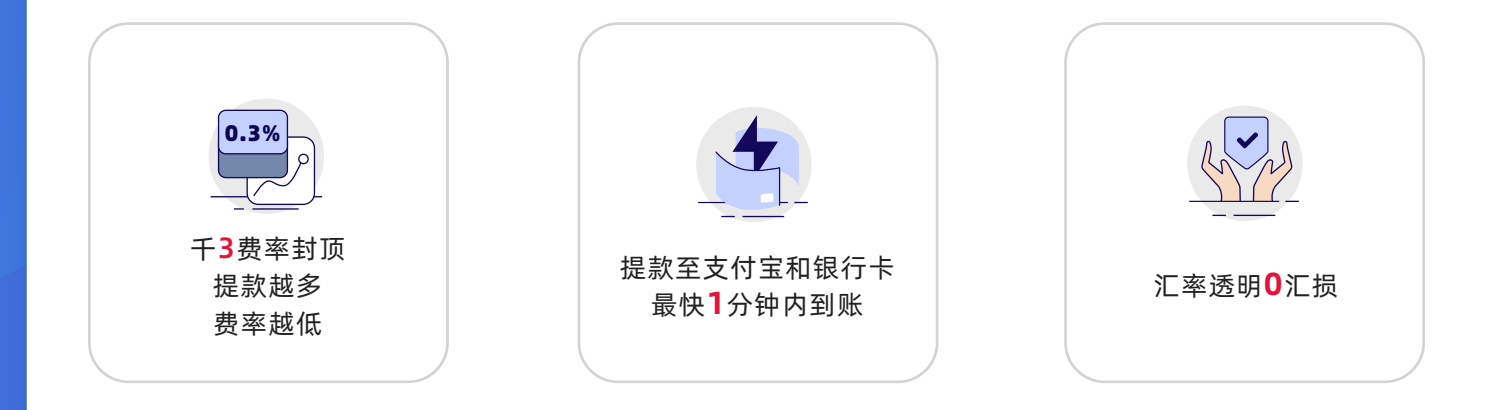

## Amazon日本站点后台绑定操作指引

轻松几步,即可使用万里汇 (WorldFirst) 提取Amazon日本站点款项。

| 1 登录<br>"设                                     | tAma<br>2置", | izon日本站点<br>-> "账户信息 | 点后台,点 <del>。</del><br>【" | 七 | 上角菜单栏                                                                                                    |                                                          |
|------------------------------------------------|--------------|----------------------|--------------------------|---|----------------------------------------------------------------------------------------------------|----------------------------------------------------------|
| amazon seller central                          | P            |                      | • www.amazon.ip          | • | 中文 * 推測                                                                                                    | Q 次家政府 410                                               |
| DX AN7 D# 10                                   | HIV-PADO N   | anko xox             | i关新冠病毒的最新公告 >            |   |                                                                                                    | 北日                                                       |
| 通知<br>六日 3, 2020<br><del>全要項</del> 和<br>阿婆更多 > |              | 新田                   | 添加新商品<br>发生要在空号设计转换的数据   |   | 実家調査           並引給加減+並引激領域交易保険           出込正的完成           ウ、完全可慮           同意           中立           不同意           完全不同意 | 一型系の重<br>違いの重<br>違いの重<br>取らの重<br>取らの重<br>の竹信息の取<br>正ら設明さ |
| 您的订单                                           |              |                      |                          |   | 付款一选                                                                                                    |                                                          |
| 都侍中                                            | 0            | _                    |                          |   | · .                                                                                                    |                                                          |
| 未发货的优先配送订单                                     |              |                      |                          |   |                                                                                                    |                                                          |

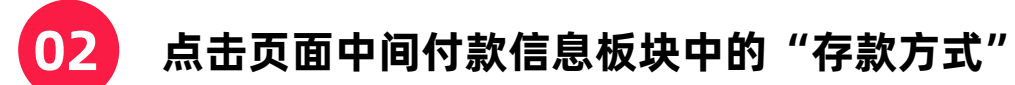

| amazon seller central P<br>日景 麻存 订单 广告 品牌調練店 数据服 | 告 编成                 | • www.amazonip | • #\$ • #3 | · · · · · · · · · · · · · · · · · · ·                 |
|--------------------------------------------------|----------------------|----------------|------------|-------------------------------------------------------|
| 卖家账户编唱                                           |                      |                |            |                                                       |
|                                                  | 付款信息                 |                |            | 常见问题                                                  |
| -                                                | 符称方式<br>已升30篇11年代的设置 | 行國的方式          |            | 该不少心注意了一个账户或者不再言要或某些<br>户了。见则关闭理户了<br>或服去自己,如何计计师也有量了 |
|                                                  | 业务纵容                 |                |            | 为什么不再把购我能商量?                                          |
| ALC: 1                                           | 办公地社<br>公司条称         | 许可慎息<br>坚示实称   |            | 2011069-1022102007-602<br>20-2                        |
| A 444 A 101                                      |                      |                |            | KOWN.                                                 |
|                                                  | 发资和差货值息              |                |            | NO TRAZ                                               |
|                                                  | 退於信息<br>国际退约提供均      | 戰法發臺           |            | 通知論(法政<br>聖景/日盛<br>公司副称                               |
|                                                  | 8548                 |                |            | 关闭帐户                                                  |

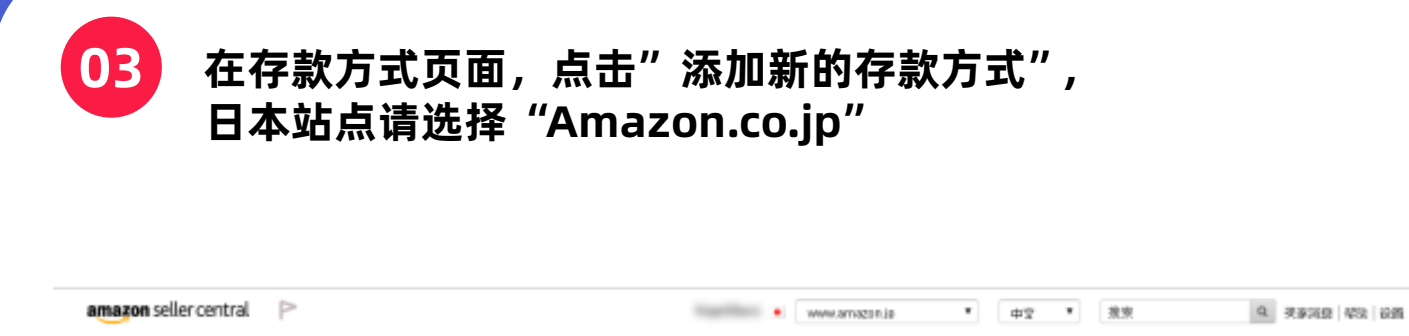

| 目录 库存 订单 广告 冒牌 | 煤限店 軟鋼板音 總效 |                                  |
|----------------|-------------|----------------------------------|
| 存款方式           |             | 账户氛息                             |
|                |             | 添加新的存款力式 管理存取力法                  |
|                |             | 分配的电域                            |
|                |             | <ul> <li>Anezon.co.jp</li> </ul> |
| 曾操存款方法         |             |                                  |

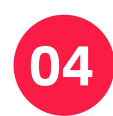

"银行所在地"选择"日本";选择账户类型

| amazon seller central 🏱   | <ul> <li>www.amazon.jp</li> <li>φrg</li> </ul> | 推束 9 天永和泉 昭和 政務 |
|---------------------------|------------------------------------------------|-----------------|
| 目录 库存 订单 广告 品牌旗版法 数据报告 绩效 |                                                |                 |
| 存款方式                      | 馬卢信慶                                           |                 |
| 添加新的存款方式                  |                                                |                 |
| 用于重马继角城                   |                                                |                 |
| Amazon.co.jp              |                                                |                 |
|                           |                                                |                 |
| <b>银行账户</b>               |                                                |                 |
| 旋泪颤的存放方式                  | 选择联合存取方式                                       |                 |
| 集初件在地<br>日本 ●             | 152530017533003x75450003000                    |                 |
| 赛户特有人姓名 😳                 | 预冲关型                                           |                 |
| 姓宾应与银行证件上的图网              | - 貫進支援所内 +                                     |                 |

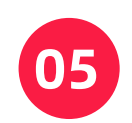

## 在同一页面的下方,填写持有人姓名,银行代码,分行代码 银行账号,重新输入银行账号;

|                                                       |                       | 收款账户详情                          |                                       | Х  |
|-------------------------------------------------------|-----------------------|---------------------------------|---------------------------------------|----|
| <b>账户持有人姓名</b> <sup>②</sup><br>姓名应与银行证件上的相同 1         | <b>账户类型</b><br>普通支票账户 | 币种<br>Currency                  | ● 日元                                  | 复制 |
| · 银行代码 ②                                              | 分行代码                  | 账户持有人姓名<br>Account Holder Name  |                                       | 复制 |
| 【<br>100 100 100 100 100 100 100 100 100 100          | 重新输入银行账号              | 账户号码<br>Account Number          | <b>4</b> )                            | 复制 |
| 仅限7个字符 4                                              | 4                     | 账户类型<br>Account Type            | 1.000                                 | 复制 |
| 识别/您的银行账户<br>为防止滥用您的银行账户,您需要验证末尾数字为444的账户详情,并提供完整的账号。 |                       | 银行名称<br>Bank Name               |                                       | 复制 |
| 了解更多信息<br>银行账号                                        | 账户类型                  | 银行代码<br>Bank Code               | 2)                                    | 复制 |
|                                                       | 普通支票账户                | 分行代码<br>Branch Code             | 3                                     | 复制 |
| 取消 设置存款方式                                             |                       | 银行地址<br>Bank Address            | -<br>Contraction - Annual Contraction | 复制 |
| 获取支持 计划政策 中文 ▼                                        |                       | 账户创建日期<br>Account Creation Date | 1. h.                                 | 复制 |
|                                                       |                       |                                 |                                       |    |

填写完毕后,若您之前已在Amazon后台添加过日元收款账号则需要在"识别您的银行账户"中,根据提示,输入您原银行账号随后点击"设置存款方式",完成 若您之前没有在Amazon后台添加过日元收款账号 则直接点击"设置存款方式",完成

| 账户持有人姓名 🚱                                               |                             | 账户类型                  |   |
|---------------------------------------------------------|-----------------------------|-----------------------|---|
| 姓名应与银行证件上的相同                                            |                             | 普通支票账户                | ÷ |
| 银行代码 😳                                                  |                             | 分行代码 😳                |   |
| 100 B                                                   |                             | 60.4 B                |   |
| 银行账号 😳                                                  |                             | 重新输入银行账号              |   |
| 仅限7个字符                                                  |                             |                       |   |
| 识别/您的银行账户<br>为防止滥用您的银行账户,您需要验证未尾数字为44<br>了解更多信息         | 14的账户详情,并提供完整的账号。           |                       |   |
| 识别/您的银行账户<br>为防止運用您的银行账户,您需要验证未尾数字为44<br>了解更多信息<br>银行账号 | 14的账户详情,并提供完整的账号。           | 账户类型                  |   |
| 识别/您的银行账户<br>为防止滥用您的银行账户,您需要验证未尾数字为44<br>了解更多信息<br>银行账号 | 14的账户详情,并提供完整的账号。           | <b>账户类型</b><br>普通支票账户 | • |
| 识别/您的银行账户<br>为防止滥用您的银行账户,您需要验证未尾数字为4<br>了解更多信息。<br>银行账号 | 14的账户详情,并提供完整的账号。<br>设置存款方式 | <b>账户类型</b><br>普通支票账户 | • |

## 请登录万里汇(WorldFirst)官网,查阅您的日元账号详情:

• 进入官网并点击官网左侧【店铺管理】

06

WORLD

| ✿ 首页        | 欢迎来到万里汇(Worle<br>仅需完成三步,即刻开启全球支付体验! | dFirst) !<br>费率封顶0.3%! |                     |
|-------------|-------------------------------------|------------------------|---------------------|
| ■ 资金管理      |                                     |                        | e                   |
| 收款人管理       |                                     | 实名认证已完成!               |                     |
| 店铺管理        | 65%                                 | 全球支付体验,从现在开始!          | 5 T.e               |
| ✔ 人民币提款额度管理 | 0070                                |                        | • 1顶仕力/F <b>欠</b> 、 |
| ■ 交易明細      | 半六氏层冲在                              | 开通收款派产,从电时半日/又订购大夺开始收款 |                     |
| ■ 极速贷款      | 当時江方近後                              | 完成付款设置, 立即提款/转账        | 🥑 3项待办任务 🗸          |

• 选择对应店铺并点击【详情】

#### 万里汇 WORLD

| 首页                                      | 店铺管理                           |            |       |       |         | 搜索店铺名称或 | 账户号码   | ۹ +            | 新增店 |
|-----------------------------------------|--------------------------------|------------|-------|-------|---------|---------|--------|----------------|-----|
| <ul> <li>资金管理</li> <li>收款人管理</li> </ul> | PayPal 公司账号                    | C-Discount | 亚马逊欧洲 | 亚马逊日本 | 亚马逊澳大利亚 | 亚马逊北美   | 亚马逊新加坡 | Stockx         |     |
| 店铺管理                                    | <b>a</b> 亚马逊日本                 |            |       |       |         |         |        |                |     |
| 人民币提款额度管理                               | <b>O</b> = <b>D</b> = <b>D</b> |            |       |       |         |         |        |                |     |
| 交易明细                                    | 店铺名称                           | 币种         | 最近    | 〔入账时间 | 最近入账金额  | ≑ 授     | 权状态    | 操作             |     |
| 极速贷款                                    | BRIDE 1 - 1 - 101              | ●日元        | 尚天    | 现人习   | -       | 0       | 未授权    | <u>详情</u> 立即授权 |     |

ዖ

• 点击【查看账户详情】

#### 万里汇 WORLD

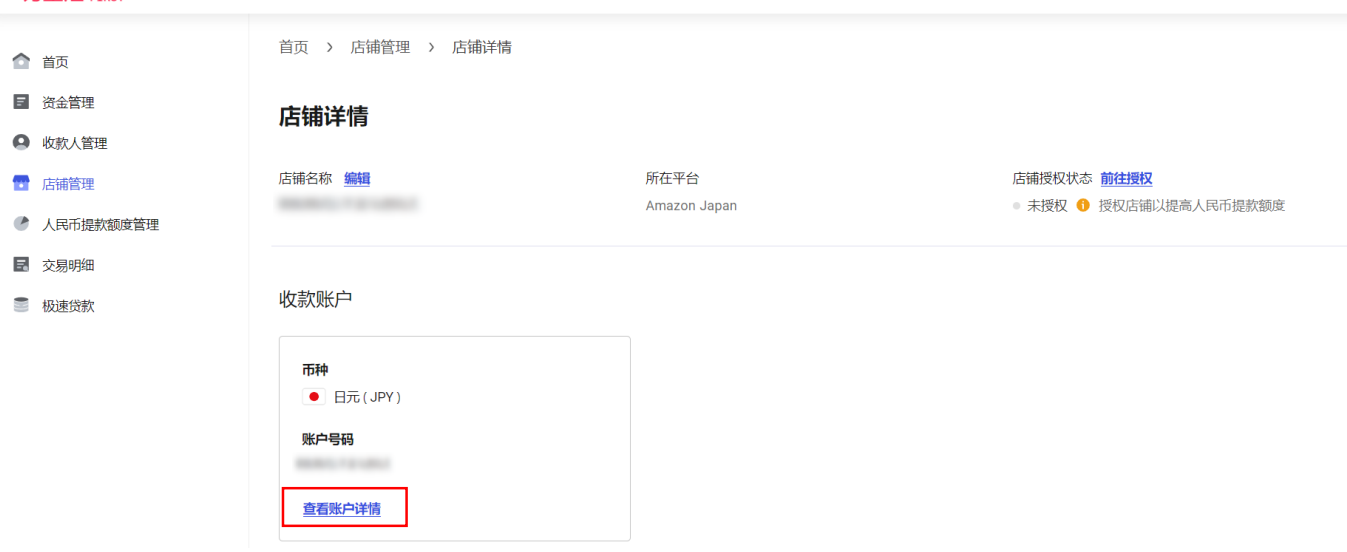

• 查看账户信息

#### 收款账户详情

| 币种<br>Currency                 | ● 日元 | <u>复制</u> |
|--------------------------------|------|-----------|
| 账户持有人姓名<br>Account Holder Name |      | <u>复制</u> |
| 账户号码<br>Account Number         |      | <u>复制</u> |
| □账户类型<br>Account Type          |      | <u>复制</u> |
| 银行名称<br>Bank Name              |      | <u>复制</u> |
| 银行代码<br>Bank Code              |      | <u>复制</u> |
| 分行代码<br>Branch Code            |      | 复制        |
| 银行地址<br>Bank Address           |      | <u>复制</u> |

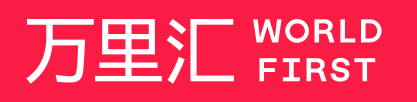

我们的工作时间为 周一至周日 09:00-21:00

\_

客服热线 400 976 6666 客服邮箱 enquiries.asia@worldfirst.com

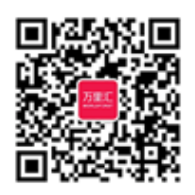

)

worldfirst.com.cn